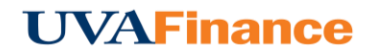

## **Preview Expenses**

Previews appear on the right half of the screen or, on smaller screens, you are taken to a preview screen. They display a summary of the expenses you have added and allow you to add comments or receipts to your expense report.

## WITHIN A REPORT

Tap a line item to highlight and preview it. You will see a summary of that expense and be able to add comments and images to it. To advance to the next item, either click the arrow in the bottom right corner of the preview or tap on it in the list of expenses on the left.

| ÷                   | Expenses For<br>Jack Jensen   |                     |    | F        | Ð        | Images                                          |                                                                            | Edit Delete | •••   |
|---------------------|-------------------------------|---------------------|----|----------|----------|-------------------------------------------------|----------------------------------------------------------------------------|-------------|-------|
|                     | rk Trip<br>ts 🏮 0 Attachments |                     |    |          | (i)      | 🛪 Airfare                                       | )                                                                          |             | ^     |
| DATE                | EXPENSE                       | SPEN                | NT | PAY ME 🖉 |          | Date                                            | 10/27/2016                                                                 |             |       |
| Thu<br>10/27/2016   | 🛪 Airfare                     | 400.00<br>USD       |    | 400.00   | ~ ^      |                                                 |                                                                            |             |       |
| Thu<br>10/27/2016   | 🚔 Car Rental                  | 120.00<br>USD       |    | 120.00   | ~        | Spent                                           | 400.00 USD                                                                 |             |       |
| • Thu<br>10/27/2016 | Hotel                         | 150.00<br>USD       |    | 150.00   | <b>A</b> | Description                                     |                                                                            |             |       |
| Thu<br>10/27/2016   | 🕳 🗑 Travel Actual             | 23.50<br>USD        |    | 23.50    | ~        | Air Class                                       | Coach/Economy                                                              |             |       |
|                     |                               |                     |    |          |          | Airline                                         | American Airlines                                                          |             |       |
|                     |                               |                     |    |          |          | Includes a companion                            |                                                                            |             |       |
|                     |                               |                     |    |          |          | Did the companion hav<br>bona fide business pur | e a Select<br>pose?                                                        |             |       |
|                     |                               |                     |    |          |          | FM Work Order #                                 |                                                                            |             |       |
|                     |                               |                     |    |          |          | Company Paid                                    |                                                                            |             |       |
|                     |                               |                     |    |          |          | Personal Charge                                 |                                                                            |             |       |
|                     |                               |                     |    |          |          | Allocation                                      |                                                                            |             |       |
| Fynense Per         | port                          | Total Pay Me Amount |    |          | ~        | 101472-101                                      | SG00025<br>MB-Procurement Services-Task 1<br>20140 FM-Financial Operations |             | _     |
| 01001473834         | 44                            | 693.50 USD          |    |          |          |                                                 | 1 of 4                                                                     | N           | ext > |

## DRAFT AND SUBMITTED SCREENS

When you tap on an expense to get a preview, you will be able to attach receipts and see

• Header data like the date and report ID.

- Financial Summary of total expenses.
- Expense Summary of each line item.
- Account Summary of allocations for billing purposes.
- **Receipts** attached to the expense report. These will appear at the bottom of the preview. You can tap on these to enlarge them or rotate them.

|                                          |            |            |                                                                                                |              | + New 🕹 Jack Jensen |  |
|------------------------------------------|------------|------------|------------------------------------------------------------------------------------------------|--------------|---------------------|--|
| C Draft Expense Reports                  |            | F          | Open Delete PDF -                                                                              |              | Submit              |  |
| Test - Flight to Orlando - Sep., 2016    | 09/15/2016 | 450.00 🗸 ^ | Training Conference - January, 2017                                                            |              |                     |  |
| New York Trip                            | 10/27/2016 | 693.50 🔺   | Report Owner                                                                                   | Jack Jensen  |                     |  |
| Test - Compliance Conference - Nov, 2016 | 11/18/2016 | 1,349.59   | Expense Report ID                                                                              | 010016060475 |                     |  |
| Training Conference - December, 2016     | 12/29/2016 | 0.00 🗸     | Financial Summary                                                                              |              |                     |  |
| Training Conference - January 2017       | 01/04/2017 | 0.00       | Total Expense Reported                                                                         | 450.00       | 0.00                |  |
| Expenses on 01/10/2017 01:54 PM          | 01/10/2017 | 0.00 🗸     | Less Cardholder Responsibility                                                                 | 0.00         | 0.00                |  |
| Test                                     | 01/18/2017 | 500.00     | Less Company Pald Expenses                                                                     | 0.00         | 0.00                |  |
| teet                                     | 01/20/2017 | 200.00     | Less Company Pald Personal Expenses                                                            | 0.00         | 0.00                |  |
| Training Conference - January, 2017      | 01/26/2017 | 450.00 ~   | Amount Due Employee                                                                            | 450.00       | 0.00                |  |
|                                          |            |            | Expense Summary                                                                                |              |                     |  |
|                                          |            |            |                                                                                                | AMOUNT (USU) | APTROVED (USD)      |  |
|                                          |            |            | Car Rental                                                                                     | 150.00       | 0.00                |  |
|                                          |            |            | Airfare                                                                                        | 300.00       | 0.00                |  |
|                                          |            |            | Totals                                                                                         | 450.00       | 0.00                |  |
|                                          |            |            | Account Summary                                                                                |              |                     |  |
|                                          |            |            |                                                                                                | ANOUNT (USU) | (טניט) טעיטאיייזא   |  |
|                                          |            |            | 101472-101 GG00025<br>MB-Procurement Bervices-Task 1<br>20450 FI-Finance Outreach & Compliance | 450.00       | 0.00                |  |
|                                          |            |            | Totale                                                                                         | 450.00       | 0.00                |  |
|                                          |            |            | Attachments (2)                                                                                |              |                     |  |
|                                          |            |            | Brosse File to Atlach                                                                          |              |                     |  |
|                                          |            |            |                                                                                                |              |                     |  |